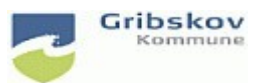

## Nexus kvikguide

| Dokumentansvarlig: Nexus systemadministrator | Gældende fra:2.5.2023 | Version:01   |
|----------------------------------------------|-----------------------|--------------|
| Udarbejdet af: : Lise Egesholm Olsen         | Godkendt af::         | Revideret af |

## 1. FK: Log-in i Nexus for kommunalt ansatte

Vælg 'Log ind for medarbejdere' du skal ikke skrive brugernavn og adgangskode.

| Nexus                    |  |  |  |  |
|--------------------------|--|--|--|--|
| Rrugemavn                |  |  |  |  |
| O Adgangskode            |  |  |  |  |
| Log ind                  |  |  |  |  |
| Log ind for medarbejdere |  |  |  |  |
| Log ind ved brug af ADFS |  |  |  |  |

Er du på en PC og på Gribskovs netværk kommer du direkte ind i Nexus.

**VIGTIGT**: Arbejder du på en fælles PC skal du logge helt af PC'en når du er færdig. Det er log-in på PC'en der styrer din adgang til Nexus. Vær altid opmærksom på, at du er logget rigtigt ind i Nexus ved at kontrollere det er dit navn der står oppe i højre hjørne.

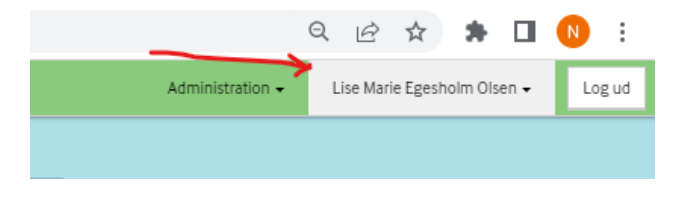

Skal du logge på Nexus udenfor Gribskovs netværk bliver du mødt af dette log-in billede. Det gælder også når du logger på Nexus web fra Ipad. Du logger på med dit sædvanlige brugernavn og adgangskode.

| THE READ        | Gribskov                          |
|-----------------|-----------------------------------|
|                 | Log på med din organisationskonto |
| Gribskov Ràdhus | nogen@example.com Adgangskode     |
|                 | Log på                            |

## **Nexus Mobile**

Når du logger på Nexus Mobile via appen skal du også vælge 'Log ind for medarbejdere'. Du kommer til følgende log-in billede og skal logge ind med dit sædvanlige brugernavn og kode.

| III TDC 奈    | 09.48                  |    |   |
|--------------|------------------------|----|---|
| OK           | auth.gribskov.dk       | ΑА | S |
| ~            | Gribskov<br>Kommune    |    |   |
| Log på med o | tin organisationskonto |    |   |
| Adgangskod   | e                      |    |   |
| Log pâ       |                        |    |   |

**VIGTIGT: HUSK** altid at logge ud af Nexus mobile når du er færdig med at bruge appen. Den logger ikke automatisk af før efter 12 timer. Særlig opmærksomhed på fælles telefoner.

Vælg Bruger nederst i venstre hjørne og vælg derefter log-ud

| III TDC 🗢                 |                      | 10.15        |          |              |  |  |  |  |
|---------------------------|----------------------|--------------|----------|--------------|--|--|--|--|
| <b>Lise Ma</b><br>Systema | VIEW                 |              |          |              |  |  |  |  |
| () Lo                     | <sup>g ud</sup> 2    |              |          |              |  |  |  |  |
|                           |                      |              |          |              |  |  |  |  |
| Da                        | ata er kla           | ar til offli | ne brug. |              |  |  |  |  |
|                           | Opdatér offline data |              |          |              |  |  |  |  |
| UDBAKKE                   |                      |              |          |              |  |  |  |  |
| Udbakke                   | er tom               |              |          | $\checkmark$ |  |  |  |  |
|                           |                      |              |          |              |  |  |  |  |
|                           |                      |              |          |              |  |  |  |  |
|                           |                      |              |          |              |  |  |  |  |
|                           |                      |              |          |              |  |  |  |  |
| Pruger Ke                 |                      | Advis        |          | Rorger       |  |  |  |  |

Ser du ikke de nye log-in knapper kan det hjælpe at opdatere ved at trykke F5. Hjælper det ikke skal du prøve slette browser cashe og fjerne cookies. Følg nedenstående vejledning:

https://vejledninger.gribskov.dk/Media/638180178784782998/Ryd%20Browserdata%20i%20Nexus.pdf

Har du problemer med at logge på Nexus bedes du, i første omgang, kontakte din lokale brugeradministrator.

Nexussupporten kan kontaktes på 7249 6032 hele dagen indtil kl. 17 i perioden 2.-4. maj.